| https://bedelias.udelar.edu.uy                                                                                                    |
|----------------------------------------------------------------------------------------------------|
| * Loguearse con usuario y contraseña<br>* INSCRIPCIONES<br>* Inscripción<br>* Seleccionar Sede : CENUR LITORAL REGIONAL NORTE                                                                                                    |
|                                                                                                    |
| V     Image: State in the second state in the second state i |
| a Salones SALTO 🗳 Correo UNORTE 💊 SGAE 📗 Cenur Litoral Norte 💈 Correo Zimbra 👼 bedelias.udelar.edu.uy 📍 Formula                                                                                                    |
| UNGRESOS Cuenta                                                                                                    |
| UNIVERSIDAD DE LA REPÚBLICA - SISTEMA DE GESTIÓN ADMINISTRATIVA DE LA ENSENANZA                                                                                                    |
| NOTICIAS PLANES DE ESTUDIO INSCRIPCIONES PREINSCRIPCIONES CERTIFICADOS ESTUDIANTE                                                                                                    |
| Consultar calendario                                                                                                    |
| CIENCIAS DE LA SALUD                                                                                                    |
|                                                                                                    |
| CENURLN - CENTRO UNIVERSITARIO REGIONAL - LITORAL NORTE                                                                                                    |
| CUR - CENTRO UNIVERSITARIO DE RIVERA                                                                                                    |
| CUT - CENTRO UNIVERSITARIO DE TACUAREMBÓ                                                                                                    |

# Seleccionar Carrera: ejemplo Dr en Ciencias Veterinarias Seleccionar Plan: ejemplo 2021 / ejemplo 1998

Selecciono icono de calendario – color violeta

|                                                                                                    |                                                                                                    | 0                               | ado                    |  |  |
|----------------------------------------------------------------------------------------------------|----------------------------------------------------------------------------------------------------|---------------------------------|------------------------|--|--|
| O AR                                                                                                    | RCHIVOLOGIA                                                                                                    | 6                               | Grado                  |  |  |
| O AS                                                                                                    | ISTENTE EN ODONTOLOGIA                                                                                                    | G                               |                        |  |  |
| O BIE                                                                                                    | BLIOTECOLOGIA                                                                                                    | G                               | Grado                  |  |  |
| O BIO                                                                                                    | DQUIMICO CLINICO                                                                                                    | G                               | Grado                  |  |  |
| O CIO                                                                                                    | CLO EN BIOLOGÍA - BIOQUÍMICA                                                                                                    | G                               | Grado                  |  |  |
| O CIO                                                                                                    | CLO INICIAL DE MATEMATICA                                                                                                    | Grado                           |                        |  |  |
| o cu                                                                                                    | IRSO DE GUARDAVIDAS                                                                                                    | Preuniversitaria                |                        |  |  |
| -                                                                                                    | PLOMATURA EN MUSICA                                                                                                    | 0                               | -                      |  |  |
| DIF                                                                                                    |                                                                                                    | G                               | ado                    |  |  |
|                                                                                                    | DCTOR EN CIENCIAS VETERINARIAS                                                                                                    | Gi                              | ado<br>ado             |  |  |
|                                                                                                    | DOCTOR EN CIENCIAS VETERINARIAS<br>Planes                                                                                                    | G                               | ado                    |  |  |
| O DIF                                                                                                    | DOCTOR EN CIENCIAS VETERINARIAS<br>Planes<br>Denominación carrera                                                                                                    | Gi                              | ado<br>Calendari<br>o  |  |  |
| <ul> <li>DIF</li> <li>DC</li> <li>Año</li> <li>2021</li> </ul>                                                                                                    | DECINICIONE EN MISSION<br>DECONTROLO LA MISSION<br>Planes<br>Denominación carrera<br>MEDICO VETERINARIO                                                                                                    | Vigente<br>Si                   | rado<br>Calendari<br>o |  |  |
| <ul> <li>DIF</li> <li>DC</li> <li>Año</li> <li>2021</li> <li>1998</li> </ul>                                                                                                    | DECORTO EN CIENCIAS VETERINARIAS Planes Denominación carrera MEDICO VETERINARIO DOCTOR EN CIENCIAS VETERINARIAS                                                                                                    | Vigente<br>Si<br>No             | ado<br>Calendar<br>o   |  |  |
| <ul> <li>DIF</li> <li>DC</li> <li>Año</li> <li>2021</li> <li>1998</li> <li>1980</li> </ul>                                                                                                    | Dector En Ciencias Veterinarias           Planes           Denominación carrera           MEDICO VETERINARIO           DOCTOR EN CIENCIAS VETERINARIAS           DOCTOR EN MEDICINA Y TECNOLOGIA VETERINARIA                                                                                                    | Vigente<br>Si<br>No<br>No       | ado<br>Calendari       |  |  |
| <ul> <li>DIF</li> <li>DC</li> <li>Año</li> <li>2021</li> <li>1998</li> <li>1980</li> <li>1978</li> </ul>                                                                                                    | DETOR EN CIENCIAS VETERINARIAS Planes  Denominación carrera  MEDICO VETERINARIO DOCTOR EN CIENCIAS VETERINARIAS DOCTOR EN MEDICINA Y TECNOLOGIA VETERINARIA DOCTOR EN MEDICINA Y TECNOLOGIA VETERINARIA                                                                                                    | Vigente<br>Si<br>No<br>No       | ado                    |  |  |
| <ul> <li>Dif</li> <li>Dif</li></ul> | Dector En Ciencias Veterinarias         Planes         Denominación carrera         MEDICO VETERINARIO         DOCTOR EN CIENCIAS VETERINARIAS         DOCTOR EN MEDICINA Y TECNOLOGIA VETERINARIA         DOCTOR EN MEDICINA Y TECNOLOGIA VETERINARIA         DOCTOR EN MEDICINA Y TECNOLOGIA VETERINARIA         DOCTOR EN MEDICINA Y TECNOLOGIA VETERINARIA | Vigente<br>Si<br>No<br>No<br>No | ado                    |  |  |

### IMPORTANTE:

Hay dos pestañas: Una es de exámenes y otra es de cursos.

# **Instancias de evaluación con período habilitado** ( aun permite inscribir – periodo abierto)

## **Instancias de evaluación con período inhabilitado** (ya no permite inscribirseperiodo cerrado)

Escribo **código** de materia / o **nombre** de materia ( una sola opción)

Filtra la materia, elijo la correcta.

| INGRESOS    |                                                              | LA BEPÚBLICA -    |            | GESTIÓ |                                                         | / A DE LA ENSEÑ    | ANZA                             | cuen       |  |
|-------------|--------------------------------------------------------------|-------------------|------------|--------|---------------------------------------------------------|--------------------|----------------------------------|------------|--|
| NOTICIAS    | PLANES DE ESTUDIO                                            | INSCRIPC          | IONES P    | REINSC | RIPCIONES                                               | CERTIFICADOS       | ES                               | TUDIANTE   |  |
| Consulta    | r calendario                                                 |                   | _          |        |                                                         |                    |                                  |            |  |
| Exáme       | enes   Exámenes parciales                                    | Parciales         |            | Curso  | os   Pasantías   Sen                                    | ninarios   Trabajo | )S                               |            |  |
| •           | Instancias de evaluación cor                                 | período habilitad | 0          |        |                                                         |                    |                                  |            |  |
|             | Caler                                                        | idario para       | el plan 20 | 21 - N | IEDICO VETE                                             | RINARIO            |                                  |            |  |
|             | Materia                                                      | Tino              | Fecha ≎    |        | Derfede                                                 |                    | Período inscripo<br>desistimient |            |  |
| Códig<br>≎  | o Nombre ≎                                                   | instancia         | Día        | Hora   | evaluación ≎                                            | Inscriptos         | Тіро                             | inicio ≎   |  |
| CCEE<br>A10 | ADMINISTRACIÓN<br>Y GESTIÓN DE<br>LAS<br>ORGANIZACIONES      | Examen            | 12/07/2022 | 13:00  | PERÍODO DE<br>EXÁMENES<br>TAC.JULIO 2022 -<br>ORDINARIO | . 1                | Insc /<br>Desist                 | 10/06/2022 |  |
| CCEE<br>A10 | ADMINISTRACIÓN<br>Y GESTIÓN DE<br>LAS<br>ORGANIZACIONES<br>I | Examen            | 12/07/2022 | 13:00  | 202207 -<br>ORDINARIO                                   | 0                  | Insc /<br>Desist                 | 20/06/2022 |  |
| CCEE        | ADMINISTRACIÓN<br>Y GESTIÓN DE                               | _                 |            |        | 202208 -                                                |                    | Insc /                           |            |  |

Clic en Icono verde de Inscripción +

En el icono verde con la letra i, encontraras mas información sobre la instancia de aprendizaje ( si es curso, si es examen, fecha, sede, cantidad de inscriptos hasta la fecha etc).

| INGRESOS    |                                                   | l                 |              |                      |                  |                               |            |         | Cue |
|-------------|---------------------------------------------------|-------------------|--------------|----------------------|------------------|-------------------------------|------------|---------|-----|
|             | UNIVERSIDAD DE LA                                 | REPÚBLICA - SI    | STEMA DE     | GESTIÓN AD           | MINISTR          | ATIVA DE LA                   | ENSEÑANZ   | A       |     |
| TICIAS      | PLANES DE ESTUDIO                                 | INSCRIPCION       | NES F        | REINSCRIPC           | IONES            | VERIFIC                       | AR EST     | UDIANTE |     |
| nscripcion  | es                                                |                   |              |                      |                  |                               |            |         |     |
| Exámene     | es   Exámenes parciales   P                       | arciales          |              | Cursos   Pa          | santías          | Seminarios                    | Trabajos   |         |     |
|             | Calendario para e                                 | l plan 2018       | - TECN       | ÓLOGO E              | N GES            | STIÓN UN                      | IVERSIT    | ARIA    |     |
|             | Materia                                           |                   |              |                      | P                | eríodo inscrip<br>desistimier |            |         |     |
| Código<br>≎ | Nombre ≎                                          | Tipo<br>instancia | Período<br>≎ | Inscriptos<br>/ Cupo | Тіро             | Inicio 🗘                      | Fin ≎      |         |     |
| S60         | ADMINISTRACIÓN DE<br>LAS RELACIONES DE<br>TRABAJO | Curso             | 202202       | 37/                  | Insc /<br>Desist | 18/07/2022                    | 14/08/2022 | Đ       | ٦   |
| S60         | ADMINISTRACIÓN DE<br>LAS RELACIONES DE<br>TRABAJO | Curso             | 202202       | 37/                  | Desist           | ₩<br>12/09/2022               | 18/09/2022 |         | 0   |
| A40         | ADMINISTRACIÓN DE<br>RECURSOS<br>HUMANOS          | Curso             | 202202       | 229/                 | Insc /<br>Desist | 18/07/2022                    | 14/08/2022 | œ       | 0   |
| A40         | ADMINISTRACIÓN DE<br>RECURSOS<br>HUMANOS          | Curso             | 202202       | 229/                 | Desist           | 12/09/2022                    | 18/09/2022 |         | 0   |
|             | ADMINISTRACIÓN Y                                  |                   |              |                      |                  |                               |            |         | _   |

# NOTAS IMPORTANTES PARA EL ESTUDIANTE:

## 1. N° de control (7 cifras)

Si la inscripción se hace correctamente, el sistema debe arrojar al estudiante un numero de control, que el mismo debe anotarse, en un lugar donde no se pierda, ya que la bedelía lo solicitara en caso de que no aparezca en un acta el estudiante.

## 2. Opción de borrar inscripción:

Solo mientras el periodo de inscripción esta abierto,

aparece un **icono con forma de goma de borrar en color rojo o bordo**, que sirve para borrar la inscripción realizada. Luego de cerrado este periodo ya no se podrán borrar.

Cuando se inscriben desde un celular deben tener cuidado de no apretar este botón por error, porque borraran inscripciones.

## 3. Como revisar inscripciones realizadas:

Siempre tienes que revisar tus inscripciones en:

- \* https://bedelias.udelar.edu.uy/
- \* Autogestión
- \* Inscripciones
- \* Consultas

Después que terminas de hacer todas las inscripciones, debes realizar este procedimiento, para ver que realmente hayas quedado inscripto en las materias correctas.

## 4. Reclamos y consultas a bedelía:

Y cuando haces reclamos a la bedelía en la sede de Salto <u>bedelia@unorte.edu.uy</u> o en la sede de Paysandu <u>bedelia@cup.edu.uy</u> debes enviar en el correo **3 datos** :

- \* numero de cédula
- \* nombre de la carrera
- \* numero de control que arroja SGAE en cada inscripción correctamente realizada.

No hay inscripciones fuera de fecha, ni inscripciones por ventanilla, se hacen solo mediante sistema: https://bedelias.udelar.edu.uy

El calendario de exámenes y curso por Internet figuran las fechas límite para inscribirse, te sugerimos consultar el calendario de exámenes una vez que es publicado para poder prever los exámenes que rendirás: las fechas y hasta cuando puedes inscribirte.

Tambien sugerimos estudiar la **malla curricular**, de tu carrera y de tu plan de estudios, que cargado en la pagina de cada Facultad, para verificar las materias que son previas (**Regimen de Previaturas**), y anotarte en los cursos y examenes que si podes rendir.